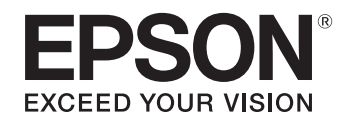

## ELPDC07

# Kamera za dokumente Priručnik za uporabu

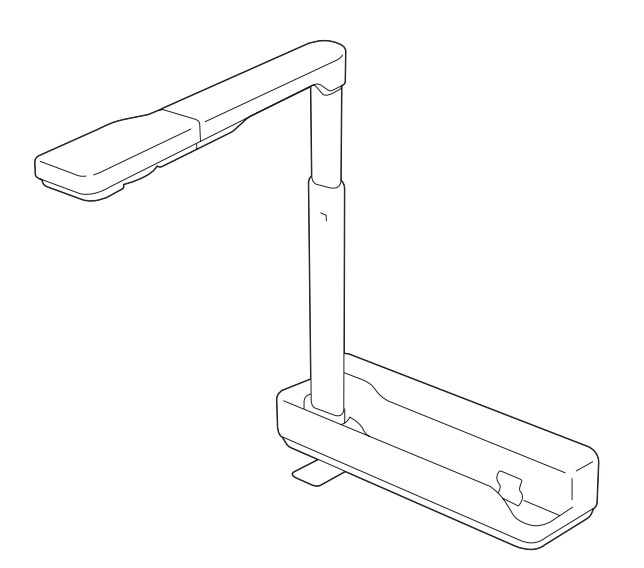

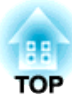

## Značenje simbola u vodiču

#### • Simboli za sigurnost

U dokumentaciji i na proizvodu nalaze se grafički simboli koji ukazuju na sigurnosne mjere pri korištenju proizvoda.

Oznake i njihova značenja navedeni su u nastavku. Upoznajte se sa znakovima upozorenja i uvažavajte ih kako ne bi došlo do ozljeda ili do oštećenja imovine.

| 🕂 Upozorenje | Ova oznaka ukazuje na informacije koje, ako se zanemare, mogu rezultirati osobnim ozljedama ili čak smrću, zbog nestručnog rukovanja.    |
|--------------|----------------------------------------------------------------------------------------------------|
| 🕂 Oprez      | Ova oznaka ukazuje na informacije čije zanemarivanje može prouzročiti tjelesne ozljede ili materijalnu štetu zbog nepravilnog rukovanja. |

#### • Simboli za opće informacije

| Pozor                                                | Označuje informacije koje, ako se zanemare, mogu uzrokovati kvar proizvoda ili oštećenje. |  |
|------------------------------------------------------|-------------------------------------------------------------------------------------------|--|
|                                                      | Označava dodatne obavijesti i naglaske koje je dobro znati o nekoj temi.                  |  |
|                                                      | Označava stranicu gdje se nalaze podrobnije informacije o nekoj temi.                     |  |
| [Naziv] Označava nazive gumba na upravljačkoj ploči. |                                                                                           |  |
|                                                      | Primjer: gumb [Return]                                                                    |  |

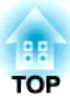

## Sigurnosne upute

Pročitajte ovaj Priručnik za uporabu i pridržavajte se svih sigurnosnih uputa za vašu kameru za dokumente. Sačuvajte ovaj vodič radi buduće upotrebe.

## 🔨 Upozorenje

Kameru za dokumente odvojite od utičnice i kontaktirajte lokalnog prodavača ili Epson za pomoć u sljedećim slučajevima:

- Ako iz uređaja izlazi dim, širi se neobičan miris ili čudni zvukovi
- Ako u uređaj uđe tekućina ili strani predmeti
- Ako je uređaj pao ili je kućište oštećeno

Nastavak korištenja u ovim uvjetima može rezultirati požarom ili električnim udarom.

Ne otvarajte nikakve pokrove na kameri za dokumente, osim na način opisan u dokumentu *Priručnik za uporabu*. Nikad ne pokušavajte rastaviti ili promijeniti kameru za dokumente. Sve popravke prepustite kvalificiranom servisnom tehničaru.

Nemojte stavljati posude s tekućinom na ili u blizinu kamere za dokumente.

Nikad nemojte dopustiti da predmeti bilo koje vrste uđu u otvore na kameri za dokumente. Ne ostavljajte predmete, naročito zapaljive predmete, u blizini kamere za dokumente. To može dovesti do požara ili električnog udara.

Kameru za dokumente nemojte čuvati na vrućim mjestima poput zatvorenog vozila, izravno na sunčevoj svjetlosti, blizu klimatizacijskih uređaja, otvora za zagrijavanje ili blizu ispušnog otvora projektora. Može nastati toplinsko oštećenje, požar ili kvar.

Kameru za dokumente nemojte koristiti niti pohranjivati na otvorenim prostorima kroz duže vremensko razdoblje ni na mjestima koja mogu biti izložena kiši, vodi ili pretjeranoj vlazi. Može doći do požara ili električnog udara.

Nemojte gledati u objektiv dok je LED svjetlo upaljeno. Vrlo sjajno svjetlo može oštetiti vaše oči.

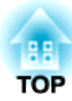

## 🔥 Oprez

Nemojte postavljati teške predmete na kameru za dokumente. U protivnom može doći do oštećenja.

Kada koristite kameru za dokumente, uvijek izvucite nožicu. U protivnom se kamera za dokumente može prevrnuti ili pasti i izazvati ozljede.

Pazite da ne prikliještite prste pomičnim dijelovima kamere za dokumente.

Kameru za dokumente nemojte postavljati na nestabilna mjesta, kao što su klimavi stolovi ili kose površine. Kamera za dokumente može se prevrnuti ili pasti i izazvati ozljede. Ako koristite stol, kolica ili postolje, pobrinite se da je stabilno i da se neće prevrnuti.

Kada podižete krak kamere za dokumente, koristite obje ruke. Ako otpustite krak kamere prije nego se podigne do kraja, glava kamere može skočiti prema gore i izazvati ozljede.

Kameru za dokumente nemojte postavljati ni držati na mjestu koje je dostupno maloj djeci. Može pasti ili se prevrnuti i izazvati ozljede.

Kameru za dokumente nemojte postavljati u blizini visokonaponskih električnih vodova ni izvora magnetskih polja. To može izazvati smetnje prilikom rada.

Prije čišćenja kamere za dokumente odspojite USB kabel.

Za vrijeme uporabe kamere za dokumente nemojte ju stavljati na tepih, deku itd. niti ju pokrivati.

Kameru za dokumente nemojte ugraditi na vruće mjesto, primjerice blizu grijača.

Provucite kabele tako da ne postoji opasnost od spoticanja. U protivnom, netko se može na njih spotaknuti, pasti i ozlijediti se.

#### Mjere opreza pri korištenju

Uređajem rukujte u propisanim uvjetima okruženja. 🖝 "Opći tehnički podaci" str.28

Kameru za dokumente nemojte koristiti ili držati tamo gdje može biti izložena dimu, pari, korozivnim plinovima ili prekomjernoj prašini. Može doći do požara ili električnog udara.

Ne spremajte kameru za dokumente na mjestima izloženima izravnoj sunčevoj svjetlosti ili blizu grijača.

Kameru za dokumente nemojte postavljati tamo gdje može biti izložena vibracijama ili udarcima.

Nemojte dodirivati leću kamere golim rukama. Prikazane slike neće biti jasne ako ostavite otiske prstiju ili masnoću s kože na površini leće.

Pobrinite se da odspojite USB kabel kada ne koristite kameru za dokumente ili kada je premještate.

Za čišćenje koristite suhu krpu (a za tvrdokorne mrlje, vlažnu krpu koja je temeljito iscijeđena). Nemojte koristiti tekućine, aerosolna sredstva ni otapala poput alkohola, razrjeđivača ili benzina.

Kada prenosite kameru za dokumente, koristite meku torbu za nošenje.

Kameru za dokumente povežite izravno s projektorom koristeći priloženi USB kabel. Kamera za dokumente neće pravilno raditi ako se koristi USB sabirnica.

Kameru za dokumente zbrinite sukladno lokalnim propisima.

## Sadržaj

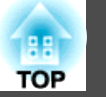

|                            | _ |  |  |
|----------------------------|---|--|--|
| Rad s kamerom za dokumente |   |  |  |
| Sigurnosne upute           | 3 |  |  |
| Značenje simbola u vodiču  | 2 |  |  |

## Korištenje računalnog softvera

| Korištenje alata Easy Interactive Tools | 16 |
|-----------------------------------------|----|
| Zahtjevi sustava                        |    |
| Korištenje ostalog softvera             | 19 |
| Instalacija                             |    |

## Rješavanje problema

| Problemi i rješenja                                                                                                    | 21                   |
|----------------------------------------------------------------------------------------------------|----------------------|
| Problemi s radom                                                                                                    | 21                   |
| Na zaslonu se ne pojavljuje slika                                                                                      | 21                   |
| Prikazuje se Priključen je nepoznati USB uređaj                                                                        | 21                   |
| Problemi s kvalitetom slike                                                                                            | 21                   |
| Slika je nejasna ili nije izoštrena                                                                                    | 21                   |
| Donis kontakata za Enson projektor                                                                                     | 22                   |
| Popis kontakata za Epson projektor                                                                                     |                      |
|                                                                                                    | · · · · · · · 22     |
|                                                                                                    | ····· 22<br>····· 24 |
|                                                                                                    |                      |
| EUROPE                                                                                                    |                      |
| EUROPE                                                                                                    |                      |
| EUROPE    AFRICA      MIDDLE EAST    NORTH, CENTRAL AMERICA & CARIBBEAN ISLANDS      SOUTH AMERICA    ASIA AND OCEANIA |                      |

## Napomene

| Tehnički podaci 28   Opći tehnički podaci 28                                         | <b>3</b> |
|--------------------------------------------------------------------------------------|----------|
| Simboli koji označuju da uređaj zadovoljava sigurnosne<br>standarde IEC60950-1 A2 30 | )        |
| Autorska prava i zaštitni znakovi                                                    | 2        |
| Odgovorno korištenje materijala zaštićenih autorskim pravima                         | 2<br>2   |

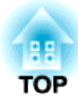

Rad s kamerom za dokumente

## Isporučene stavke

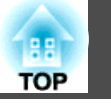

- Kamera za dokumente
- USB kabel (samo za uporabu s kamerom za dokumente) 3,0 m
- Meka torba za nošenje\*
- EPSON Document Camera Software CD-ROM
- Document CD-ROM
- Kratke upute
- Mikroskopski adapter
- Naljepnica za postavljanje

\*Meka torba za nošenje nije u kompletu kada se uređaj isporučuje s projektorom.

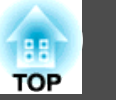

## Gore/Bočno/Straga

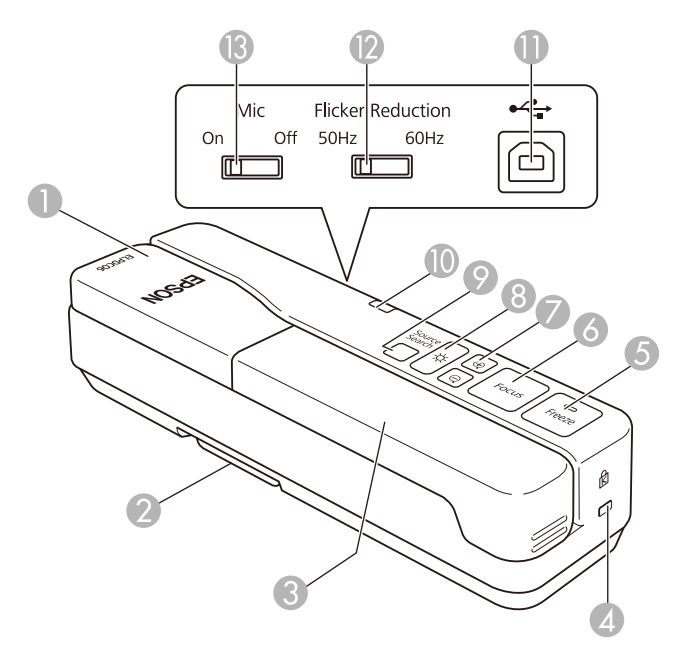

|   | Naziv           | Funkcija                                                                                                    |
|---|-----------------|----------------------------------------------------------------------------------------------------|
| 0 | Glava kamere    | ☞ "Glava kamere" str.9                                                                                                    |
| 2 | Nožica          | Izvucite nožicu prilikom montiranja.                                                                                                    |
| 3 | Krak kamere     | Izvlači se ili uvlači za podešavanje visine glave<br>kamere.                                                                                    |
| 4 | Sigurnosni utor | Sigurnosni utor je kompatibilan sa sigurnosnim<br>sustavom MicroSaver, kojeg je proizveo<br>Kensington.                                         |
| 6 | Gumb [Freeze]   | Zamrzava slike uživo. Ponovno pritisnite gumb za<br>nastavak projiciranja. Indikator se uključuje kada se<br>slika zamrzne. Zvuk se ne prekida. |

| Naziv |                                    | Funkcija                                                                                                    |
|-------|------------------------------------|----------------------------------------------------------------------------------------------------|
| 6     | Tipka [Focus]                      | Automatski fokusira sliku.<br>Kamera za dokumente ne može fokusirati predmete<br>koji su udaljeni približno 10 cm ili manje od<br>površine objektiva kamere.                                                                                      |
| 7     | Gumbi [⊕] [⊖]                      | Povećava ili smanjuje sliku bez promjene veličine projicirane slike.                                                                                                    |
| 8     | Gumb [ <b>-兴-</b> ]                | Uključuje i isključuje LED žaruljicu.                                                                                                    |
| 9     | Tipka [Source Search]              | Mijenja sliku koju projektor projicira. Kada je na<br>projektor priključeno više uređaja, više puta<br>pritisnite gumb dok se ne prikaže slika koju želite<br>prikazati. Ovo nije dostupno dok je kamera za<br>dokumente priključena na računalo. |
| 0     | Pokazivač napajanja                | Ovaj pokazivač se pali kada napajanje dolazi iz projektora ili računala.                                                                                                    |
| 0     | USB priključak (tip B)             | Kameru za dokumente povezuje s projektorom ili<br>računalom putem priloženog USB kabela.                                                                                                    |
| (2)   | Sklopka za smanjenje<br>treperenja | Promijenite u 50Hz ili 60Hz, ovisno o frekvenciji<br>napajanja u području u kojem živite. Time se<br>smanjuje treperenje u slikama.                                                                                                    |
| (3)   | Sklopka za mikrofon                | Postavite ju na Off kako biste onemogućili prijem s<br>unutarnjeg mikrofona. Ova postavka inače mora<br>biti postavljena na On.                                                                                                    |

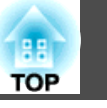

## Glava kamere

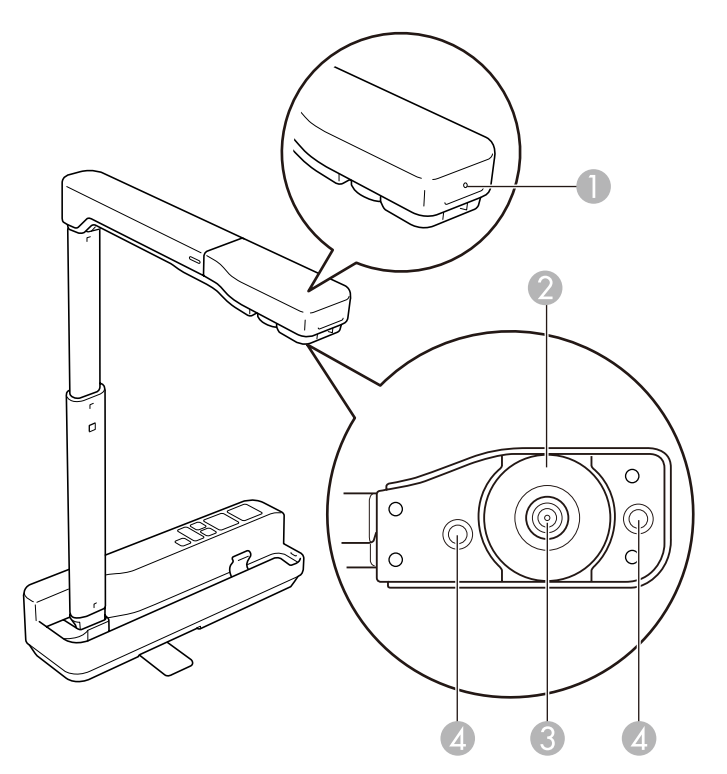

|   | Naziv                       | Funkcija                                                      |
|---|-----------------------------|---------------------------------------------------------------|
| 0 | Mikrofon                    | Prima zvuk.                                                   |
| 2 | Kotačić za zakretanje slike | Rotira projiciranu sliku za ±90 stupnjeva.                    |
| 3 | Objektiv kamere             | Snima sliku.                                                  |
| 4 | LED dioda                   | Pruža dodatno svjetlo kad dokument nije dovoljno osvijetljen. |

#### Pozor

Nemojte trljati objektiv kamere grubim materijalima niti ga izlagati udaru jer se lako može oštetiti. Mekanom krpom nježno prebrišite objektiv kamere. Spojite kameru za dokumente na projektor pomoću USB kabela koji je isporučen uz kameru za dokumente. Informacije o projektorima koji se mogu priključiti možete naći u *Priručnik za uporabu* koji se isporučuje uz projektor.

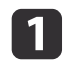

Izvucite nožicu, uhvatite dršku i podignite glavu kamere.

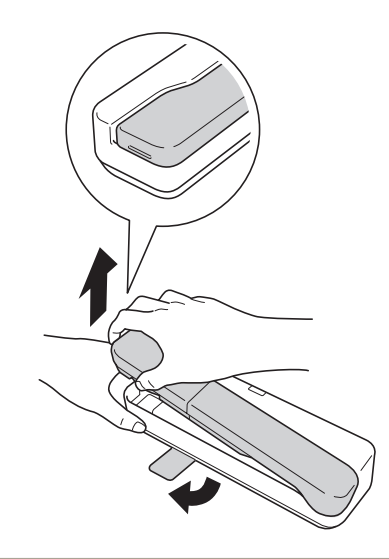

## <u> (</u>Oprez

- Kada koristite kameru za dokumente, uvijek izvucite nožicu. Pripazite: kamera za dokumente može pasti i izazvati ozljede ako udari nekoga.
- Pazite da ne prikliještite prste pomičnim dijelovima kamere za dokumente.

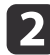

Držeći glavu kamere, podignite krak kamere.

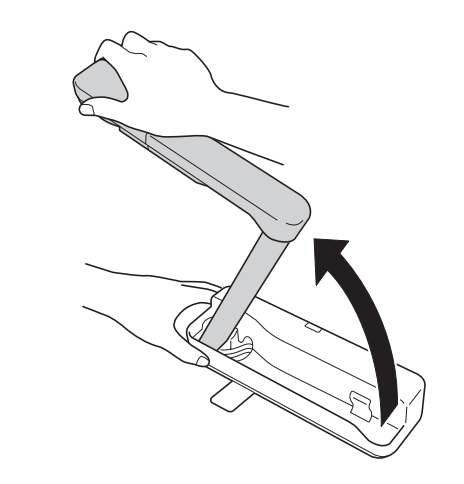

## 🔥 Oprez

Nemojte puštati glavu kamere dok ne podignete krak kamere do kraja. Glava kamere može izazvati ozljede ako Vas udari.

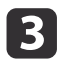

Okrenite krak kamere za 90° i okrenite glavu kamere tako da je usmjerena prema površini stola. Sukladno tome prilagodite visinu.

TOP

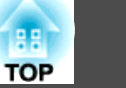

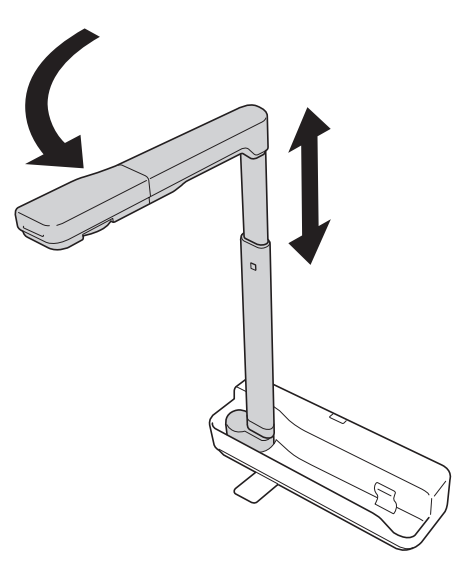

Uključite projektor.

5 Spojite priloženi USB kabel u USB priključak (tip B) na kameri za dokumente i USB priključak (tip A) na projektoru.

Slike uživo s kamere za dokumente projiciraju se iz projektora.

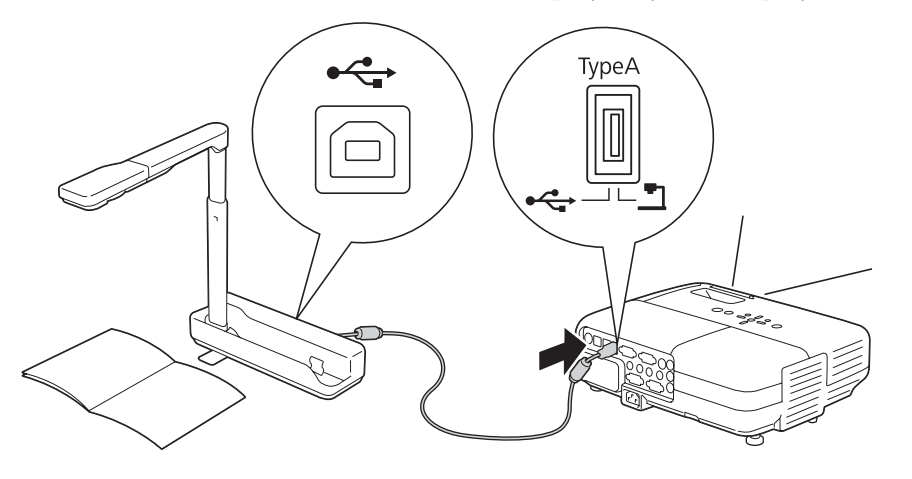

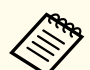

• Kamera za dokumente neće pravilno raditi ako se koristi USB sabirnica. Spojite projektor izravno na kameru za dokumente.

• Ako se ne projiciraju slike, pritisnite gumb [Source Search] na kameri za dokumente.

## 🚹 Upozorenje

Nemojte gledati u leću kamere dok je LED svjetlo upaljeno.

## Spajanje s projektorom putem računala

Kad se kamera za dokumente spoji na računalo putem USB kabela, možete ju koristiti s računala. Korištenjem isporučenog softvera možete spremati slike i videozapise, prilagođavati kvalitetu slike, zumirati itd.

"Korištenje računalnog softvera" str.15

Spojite USB kabel u USB-B priključak na kameri za dokumente i USB priključak na računalu.

Zatim spojite računalo na projektor pomoću odgovarajućeg kabela. Pogledajte dokumentaciju računala i projektora kako biste utvrdili koji kabel je propisan.

- Kameru za dokumente spojite na USB 2.0 priključak računala. Ako ju spojite na USB 3.0 priključak, neće ispravno raditi.
- Istodobno spojite samo jednu kameru za dokumente na računalo.

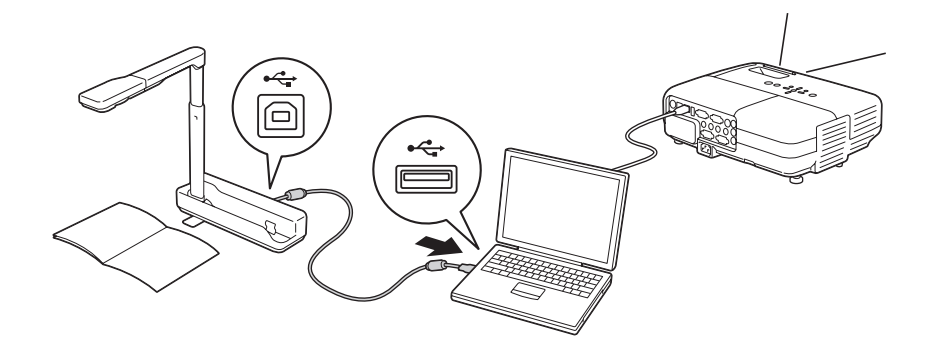

## Prikazivanje slike

1

2

Postavite vaš dokument na stol ispod glave kamere.

Produljite ili skratite krak kamere za podešavanje veličine slike.

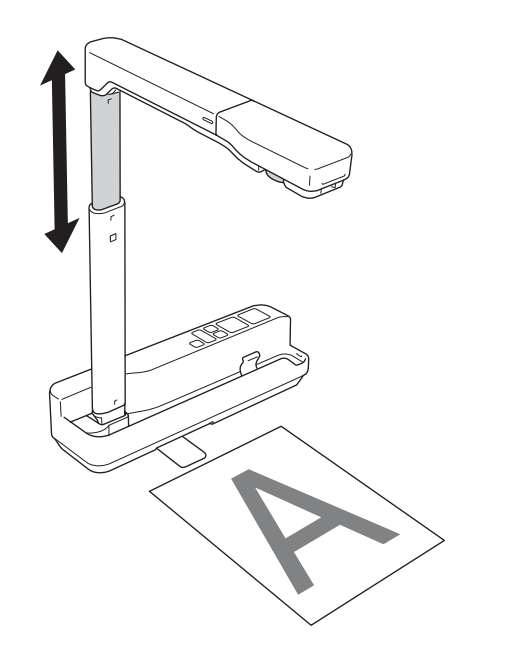

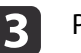

Pritisnite gumb [Focus]. Fokus se automatski prilagođava.

- Pritisnite gumbe  $[\oplus]/[\ominus]$  za povećanje i smanjenje zumiranjem.
- 5
- Ako želite zakrenuti sliku, okrenite kotačić za zakretanje slike.

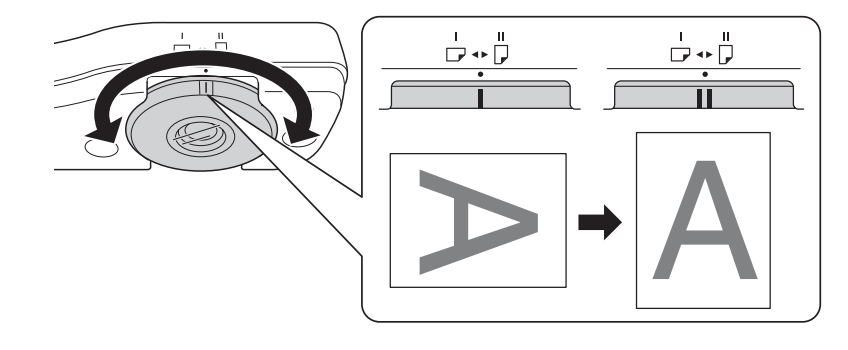

6

Za osvjetljenje dokumenta pritisnite gumb [ Q ].

## Zamrzavanje slike

Za zamrzavanje slike pritisnite gumb [Freeze].

Nakon zamrzavanja slike, vaš dokument možete ukloniti, a slike će se i dalje prikazivati na zaslonu. Ispod objektiva kamere postavite sljedeći dokument i ponovno pritisnite tipku [Freeze]; vaša prezentacija će se nastaviti bez prekida.

## Prikazivanje slika bijele ploče za pisanje

Kameru za dokumente možete koristiti za prikazivanje predavanja ili prezentacije u predavaonici ili je možete koristiti za snimanje fotografija pametne ploče ili ploče s kredom.

TOP

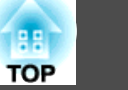

1

Zakrenite glavu kamere i postavite ju u smjeru predmeta.

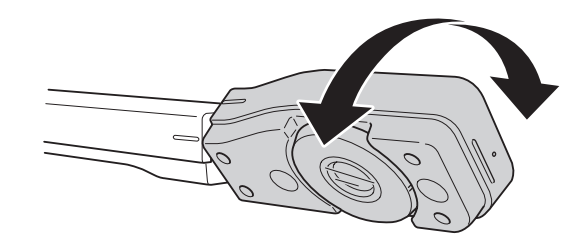

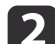

Ako želite zakrenuti sliku, okrenite kotačić za zakretanje slike.

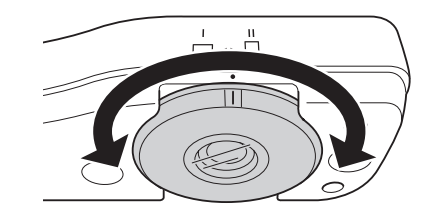

### Projiciranje mikroskopom

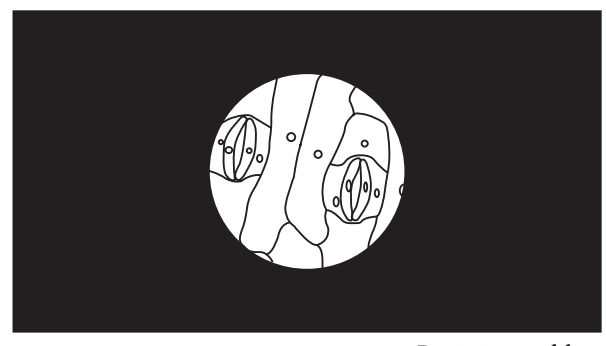

Projicirana slika

Za prikazivanje objekata onako kako biste ih vidjeli kroz mikroskop upotrijebite isporučeni mikroskopski adapter.

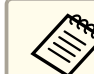

• Podesite fokus i zum mikroskopa prije nego ga spojite na kameru za dokumente.

- Da li će slike biti ispravno prikazane ovisi o optičkim osobinama Vašeg mikroskopa.
- Pričvrstite adapter mikroskopa na kotačić za okretanje slike. Pritisnite prilagodnik dok držite pritisnutim gumbe za pričvršćivanje na prilagodniku mikroskopa.

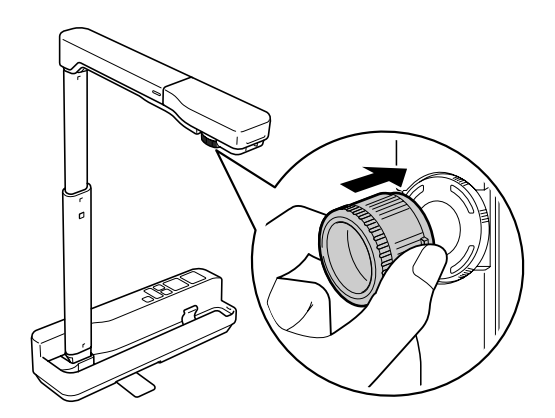

2

Postavite glavu kamere na objektiv mikroskopa. Produžite prilagodni prsten i pričvrstite ga na okular mikroskopa. Prilagodni prsten možete produžiti za najviše 5 mm.

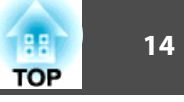

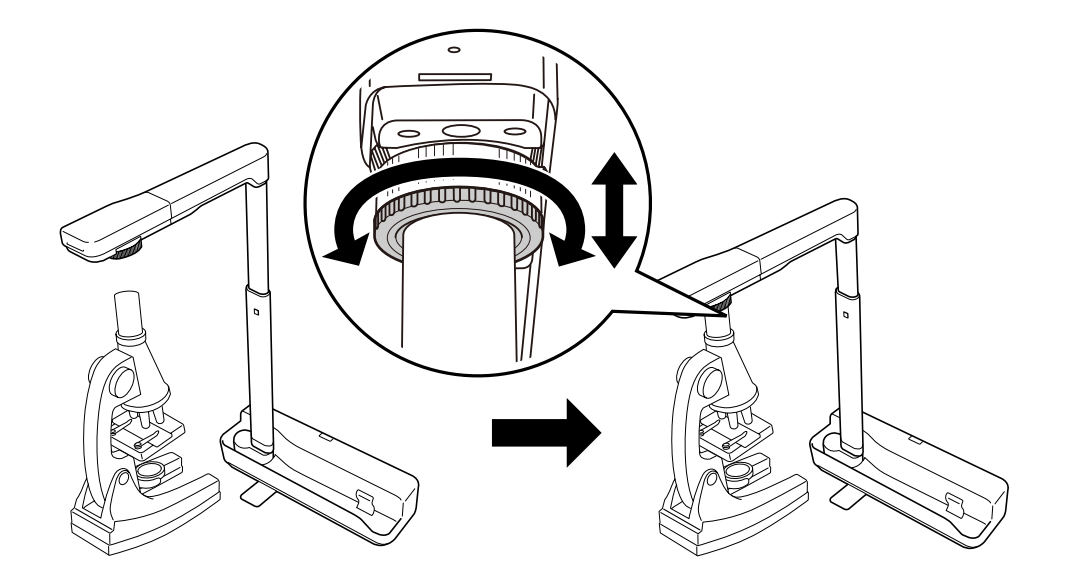

## Odvajanje kamere za dokumente

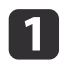

Odvojite USB kabel od kamere za dokumente.

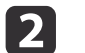

Sklopite krak kamere.

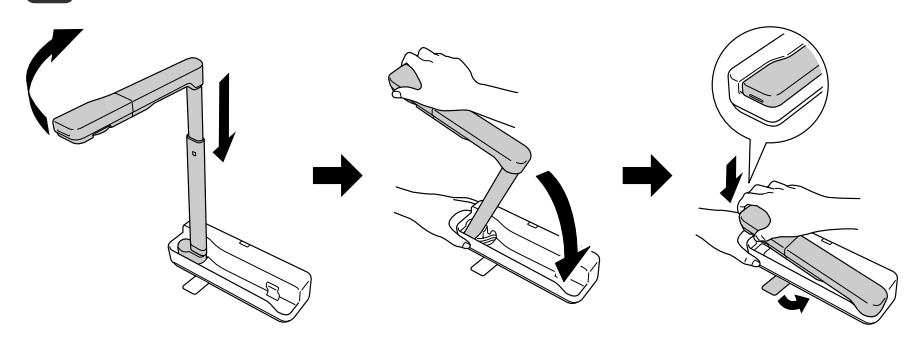

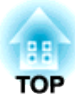

## Korištenje računalnog softvera

Isporučeni softver omogućuje vam korištenje kamere za dokumente s računala.

Kod korištenja zaslona kamere alata Easy Interactive Tools, možete prikazati slike s kamere za dokumente na računalu spojenom putem USB kabela. Možete podešavati veličinu slike, svjetlinu itd.

Za više pojedinosti o alatu Easy Interactive Tools, pogledajte *Vodič za Easy Interactive Tools*.

Kod projiciranja slike koristeći projektor koji podržava interaktivnu olovku ili radnje dodira, možete koristiti Easy Interactive Tools na projiciranoj slici.

## Zahtjevi sustava

#### Windows

| Operacijski sustav | Windows Vista* | Ultimate 32-bitni              |
|--------------------|----------------|--------------------------------|
|                    |                | Enterprise 32-bitni            |
|                    |                | Business 32-bitni              |
|                    |                | Home Premium 32-bitni          |
|                    |                | Home Basic 32-bitni            |
|                    | Windows 7      | Ultimate 32-/64-bitni          |
|                    |                | Enterprise 32-/64-bitni        |
|                    |                | Professional 32-/64-bitni      |
|                    |                | Home Premium 32-/64-bitni      |
|                    |                | Home Basic 32-bitni            |
|                    | Windows 8      | Windows 8 32-/64-bitni         |
|                    |                | Windows 8 Pro 32-/64-bitni     |
|                    |                | Windows 8 Enterprise 32-/64-   |
|                    |                | bitni                          |
|                    | Windows 8.1    | Windows 8.1 32-/64-bitni       |
|                    |                | Windows 8.1 Pro 32-/64-bitni   |
|                    |                | Windows 8.1 Enterprise 32-/64- |
|                    |                | bitni                          |
|                    |                |                                |

|                   | Windows 10                                            | Home 32-/64-bitni       |  |
|-------------------|-------------------------------------------------------|-------------------------|--|
|                   |                                                       | Pro 32-/64-bitni        |  |
|                   |                                                       | Enterprise 32-/64-bitni |  |
|                   |                                                       | Education 32-/64-bitni  |  |
| Procesor          | Intel Core2 Duo 1,2 GHz ili brži                      |                         |  |
|                   | Preporučeno: Intel Core i3 ili brži                   |                         |  |
| Količina memorije | 1 GB ili više                                         |                         |  |
| -                 | Preporučeno: 2 GB ili više                            |                         |  |
| Tvrdi disk        | 100 MB ili više                                       |                         |  |
| Prostor           |                                                       |                         |  |
| Zaslon            | Razlučivost ne manja od XGA (1024 x 768) i ne veća od |                         |  |
|                   | WUXGA (1920 x 1200)                                   |                         |  |
|                   | Prikaz boja u 16 bita ili više                        |                         |  |
|                   |                                                       |                         |  |

\* Service Pack 2 ili noviji

#### OS X

| OS X 10.7.x                                           |  |  |
|-------------------------------------------------------|--|--|
| OS X 10.8.x                                           |  |  |
| OS X 10.9.x                                           |  |  |
| OS X 10.10.x                                          |  |  |
| OS X 10.11.x                                          |  |  |
| Intel Core2 Duo 1,2 GHz ili brži                      |  |  |
| Preporučeno: Intel Core i5 ili brži                   |  |  |
| 1 GB ili više                                         |  |  |
| Preporučeno: 2 GB ili više                            |  |  |
| 100 MB ili više                                       |  |  |
|                                                       |  |  |
| Razlučivost ne manja od XGA (1024 x 768) i ne veća od |  |  |
| WUXGA (1920 x 1200)                                   |  |  |
| Prikaz boja u 16 bita ili više                        |  |  |
|                                                       |  |  |

\* Potreban je QuickTime 7.7 ili novija inačica.

TOP

## Instalacija

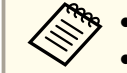

• Softver treba instalirati korisnik s administratorskim pristupom. • Prije pokretanja instalacije zatvorite sve aktivne aplikacije.

#### Windows

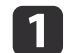

- Uključite računalo.
- Stavite EPSON Document Camera Software CD-ROM u računalo. 2 Zaslon za instalaciju prikazuje se automatski.
- Kad se prikaže sporazum o licenci, prihvatite uvjete i kliknite 3 Dalje.
- 4 Na zaslonu za postavljanje Easy Interactive Tools, odaberite Iscrtavanje na zaslonu Fotoaparat i kliknite Instaliranje.

#### OS X

6

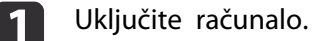

- Stavite EPSON Document Camera Software CD-ROM u računalo. 2 Zaslon za instalaciju prikazuje se automatski.
- Dvaput kliknite ikonu Install Navi u prozoru EPSON. 3
- Slijedite upute na zaslonu za instalaciju softvera. 4
- Kada se prikaže ugovor o licenci, kliknite Nastavi i zatim kliknite 5 Slažem se.
  - Na zaslonu za postavljanje Easy Interactive Tools, odaberite Iscrtavanje na zaslonu Fotoaparat i kliknite Instaliranje.

## Deinstalacija

Windows Vista/Windows 7

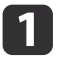

Kliknite Start i potom Upravljačka ploča.

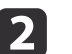

- Kliknite Deinstaliranje programa.
- Odaberite Easy Interactive Tools Ver.X.XX i zatim kliknite na 3 Deinstalirai.

#### Windows 8/Windows 8.1

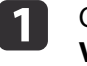

Odaberite gumbić Traži i potražite Easy Interactive Tools Ver.X.XX.

- Desni klik (pritisnite i držite) na Easy Interactive Tools Ver.X.XX i zatim s trake aplikacija odaberite Deinstaliraj.

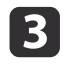

2

Odaberite Easy Interactive Tools Ver.X.XX i zatim odaberite Deinstaliraj.

#### Windows 10

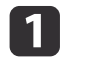

Kliknite desnom tipkom na Start.

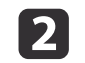

Odaberite Upravljačka ploča.

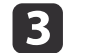

4

Kliknite Deinstaliranje programa.

Odaberite Easy Interactive Tools Ver.X.XX i zatim kliknite na Deinstaliraj.

TOP

#### OS X

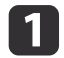

Dvaput kliknite na **Applications** - **Easy Interactive Tools Ver.X.XX**.

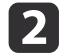

Pokrenite Easy Interactive Tools Uninstaller u mapi Tools.

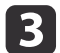

Tijekom deinstalacije pratite upute na zaslonu.

18

## Korištenje ostalog softvera

Potrebno je instalirati TWAIN upravljački program za Epson kameru za dokumente (inačica 2.00 ili novija) za uporabu softvera koji podržava TWAIN. (Podržava samo sustav Windows)

### Instalacija

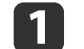

Uključite računalo.

- 2 Stavite EPSON Document Camera Software CD-ROM u računalo.
- B Dvaput kliknite Computer TWAIN Driver for Epson Document Camera - setup.exe.

Zaslon za instalaciju prikazuje se automatski.

Pratite upute za instalaciju softvera prikazane na zaslonu.

### Deinstalacija

#### Windows Vista/Windows 7

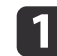

4

Kliknite Start - Upravljačka ploča.

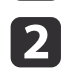

- Kliknite Deinstaliranje programa.
- 3
- Odaberite **TWAIN Driver for Epson Document Camera Ver.X.XX**, a zatim kliknite **Deinstaliraj**.

#### Windows 8/Windows 8.1

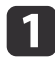

Odaberite gumbić **Pretraživanje** u traci gumbića i zatim tražite **TWAIN Driver for Epson Document Camera Ver.X.XX**.

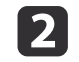

Desni klik (pritisnite i držite) na **TWAIN Driver for Epson** Document Camera Ver.X.XX i zatim s trake aplikacija odaberite Deinstaliraj.

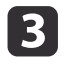

Odaberite **TWAIN Driver for Epson Document Camera Ver.X.XX**, a zatim kliknite **Deinstaliraj**.

#### Windows 10

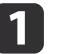

Kliknite desnom tipkom na Start.

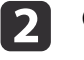

Odaberite **Upravljačka ploča**.

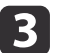

4

Kliknite Deinstaliranje programa.

Odaberite **TWAIN Driver for Epson Document Camera Ver.X.XX**, a zatim kliknite **Deinstaliraj**.

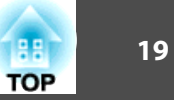

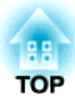

Rješavanje problema

## Problemi i rješenja

## TOP

## Problemi s radom

#### Na zaslonu se ne pojavljuje slika

- Provjerite je li USB kabel pravilno priključen i trepće li pokazivač napajanja.
- Odaberite pravilan izvor na vašem projektoru. Izvor se odnosi na priključak na projektoru na koji ste spojili kabel.

#### Prikazuje se "Priključen je nepoznati USB uređaj. ".

Kada se spojite na neke Epson projektore može se prikazati sljedeća poruka: "Priključen je nepoznati USB uređaj. Uklonite USB uređaj." Postavite sklopku mikrofona na kameri za dokumente na Off i zatim ga ponovno spojite na projektor. (Ne zaboravite da postavljanje mikrofona na Isključeno onemogućava prijem na unutarnjem mikrofonu.)

☞ "Gore/Bočno/Straga" str.8

## Problemi s kvalitetom slike

#### Slika je nejasna ili nije izoštrena

- U sljedećim situacijama automatsko fokusiranje možda neće raditi ispravno:
- ako je dokument udaljen od objektiva kamere manje od 10 cm,
- ako je kontrast za dokument prenizak,
- ako dokument ima sitne uzorke, kao što su vodoravne pruge ili kockasti uzorak,
- ako je okruženje mračno,
- ako dokument ima svijetlu pozadinu.

Provjerite okruženje projekcije i zatim ponovno pritisnite gumb [Focus].

Ako dođe do bilo kakvog problema kod korištenja kamere za dokumente, pogledajte sljedeći popis kontakata.

Za najnovije kontaktne informacije pogledajte internetsku početnu stranicu pruženu sa svakim kontaktom. Ako zemlja u kojoj se nalazite nije pružena, pogledajte glavnu početnu stranicu, www.epson.com.

#### **EUROPE**

ALBANIA ITD Sh.p.k. http://www.itd-al.com

AUSTRIA Epson Deutschland GmbH http://www.epson.at

BELGIUM Epson Europe B.V. Branch office Belgium http://www.epson.be

BOSNIA AND HERZEGOVINA NET d.o.o. Computer Engineering http://www.net.com.ba

BULGARIA Epson Service Center, Bulgaria http://www.kolbis.com

CROATIA MR servis d.o.o. http://www.mrservis.hr

CYPRUS Mechatronic Ltd. http://www.mechatronic.com.cy

CZECH REPUBLIC Epson Europe B.V. Branch Office Czech Republic http://www.epson.cz

DENMARK Epson Denmark http://www.epson.dk

ESTONIA Epson Service Center, Estonia http://www.epson.ee

FINLAND Epson Finland http://www.epson.fi

FRANCE and DOM-TOM TERRITORIES Epson France S.A. http://www.epson.fr

GERMANY Epson Deutschland GmbH http://www.epson.de TOP

### Popis kontakata za Epson projektor

GREECE Oktabit S.A. http://www.oktabit.gr

HUNGARY Epson Europe B.V. Branch Office Hungary http://www.epson.hu

IRELAND Epson (UK) Ltd. http://www.epson.ie

ISRAEL Epson Israel http://www.epson.co.il

ITALY Epson Italia s.p.a. http://www.epson.it

KAZAKHSTAN Epson Kazakhstan Rep. Office http://www.epson.kz

LATVIA Epson Service Center, Latvia http://www.epson.lv

LITHUANIA Epson Service Center Lithuania http://www.epson.lt LUXEMBURG Epson Europe B.V. Branch office Belgium http://www.epson.be

MACEDONIA Digit Computer Engineering http://www.digit.com.mk

NETHERLANDS Epson Europe B.V. Benelux sales office http://www.epson.nl

NORWAY Epson Norway http://www.epson.no

POLAND Epson EUROPE B.V. Branch Office Poland http://www.epson.pl

PORTUGAL Epson Iberica S.A.U. Branch Office Portugal http://www.epson.pt

ROMANIA Epson Europe B.V. Branch Office Romania http://www.epson.ro

RUSSIA Epson CIS http://www.epson.ru TOP

## UKRAINE

Epson Kiev Rep Office http://www.epson.ua

SERBIA AVG d.o.o. Beograd http://www.a-v-g.rs

SLOVAKIA Epson EUROPE B.V. Branch Office Czech Republic http://www.epson.sk

SLOVENIA Birotehna d.o.o http://www.birotehna.si

#### SPAIN Epson Iberica, S.A.U. http://www.epson.es

SWEDEN Epson Sweden http://www.epson.se

SWITZERLAND Epson Deutschland GmbH Branch office Switzerland http://www.epson.ch

TURKEY Tecpro Bilgi Teknolojileri Tic. ve San. Ltd. Sti. http://www.tecpro.com.tr

### UK

Epson (UK) Ltd. http://www.epson.co.uk

## Indication of the manufacturer and the importer in accordance with requirements of EU directive

Manufacturer: SEIKO EPSON CORPORATION Address: 3-5, Owa 3-chome, Suwa-shi, Nagano-ken 392-8502 Japan Telephone: 81-266-52-3131 http://www.epson.com/

Importer: EPSON EUROPE B.V. Address: Atlas Arena, Asia Building, Hoogoorddreef 5,1101 BA Amsterdam Zuidoost The Netherlands Telephone: 31-20-314-5000 http://www.epson.com/europe.html

## AFRICA

http://www.epson.co.za ili http://www.epson.fr

SOUTH AFRICA Epson South Africa http://www.epson.co.za

### **MIDDLE EAST**

Epson (Middle East)

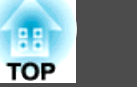

http://www.epson.ae

## NORTH, CENTRAL AMERICA & CARIBBEAN **ISLANDS**

CANADA Epson Canada, Ltd. http://www.epson.ca

**COSTA RICA** Epson Costa Rica, S.A. http://www.epson.co.cr

MEXICO Epson Mexico, S.A. de C.V. http://www.epson.com.mx

ECUADOR **Epson Ecuador** http://www.epson.com.ec

U.S.A. Epson America, Inc. http://www.epson.com

## SOUTH AMERICA

ARGENTINA **Epson Argentina S.R.L.**  http://www.epson.com.ar

BRAZIL Epson do Brasil http://www.epson.com.br

CHILE Epson Chile S.A. http://www.epson.cl

COLOMBIA Epson Colombia Ltd. http://www.epson.com.co

PERU Epson Peru S.A. http://www.epson.com.pe

VENEZUELA Epson Venezuela S.A. http://www.epson.com.ve

## ASIA AND OCEANIA

**AUSTRALIA** Epson Australia Pty. Ltd. http://www.epson.com.au

CHINA Epson (CHINA) CO., Ltd. 88

25

TOP

http://www.epson.com.cn

HONG KONG Epson Hong Kong Ltd. http://www.epson.com.hk

INDIA Epson India Pvt., Ltd. http://www.epson.co.in

INDONESIA PT. Epson Indonesia http://www.epson.co.id

#### JAPAN SEIKO EPSON CORPORATION TOYOSHINA OFFICE

http://www.epson.jp

KOREA Epson Korea Co., Ltd. http://www.epson.co.kr

MALAYSIA Epson Malaysia Sdn. Bhd. http://www.epson.com.my

NEW ZEALAND Epson New Zealand http://www.epson.co.nz PHILIPPINES Epson Philippines Co. http://www.epson.com.ph

SINGAPORE Epson Singapore Pte. Ltd. http://www.epson.com.sg

TAIWAN Epson Taiwan Technology & Trading Ltd. http://www.epson.com.tw

THAILAND Epson (Thailand) Co., Ltd. http://www.epson.co.th

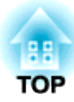

## Napomene

## Tehnički podaci

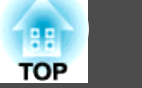

## Opći tehnički podaci

| Ime proizvoda                | ELPDC07                                                                                                    |
|------------------------------|----------------------------------------------------------------------------------------------------|
| Sučelje                      | USB priključak (tip B)*1                                                                                    |
| Dimenzije                    | Otvoreno (Š × D × V): $260 \times 76 \times 388$ mm<br>Sklopljeno (Š × D × V): $260 \times 76 \times 60$ mm |
| Vrsta senzora                | 1/2,7 inča CMOS senzor                                                                                      |
| Objektiv                     | F = 2,0                                                                                                    |
| Efektivni pikseli            | 2 megapiksela (1920 × 1080)                                                                                 |
| Izlazna razlučivost          | VGA/SVGA/XGA/SXGA/WXGA/720p/1080p                                                                           |
| Područje slike               | Maksimalno 27,3 × 36,4 cm                                                                                   |
| Podešavanje fokusiranja      | Automatski                                                                                                  |
| Podešavanje zumiranja        | 8x digitalni zum <sup>*2</sup>                                                                              |
| Frekvencija okvira           | Do 30 okv./s                                                                                                |
| Kompenzacija ekspozicije     | Automatski                                                                                                  |
| White Balance                | Automatski                                                                                                  |
| Zakretanje slike             | Vodoravno ±90°                                                                                              |
| Zakretanje kamere            | Okomito ±90°                                                                                                |
| Unutarnji mikrofon           | 1 (monauralni prijem)                                                                                       |
| Napajanje                    | 5 V DC                                                                                                    |
| Potrošnja snage              | Maksimalno 2,5 W                                                                                            |
| Nadmorska visina za rad      | 0 do 2286 m nadmorske visine                                                                                |
| Temperatura pri radu         | +5 do +35°C, bez kondenzacije                                                                               |
| Temperatura pri skladištenju | -10 do +60°C, bez kondenzacije                                                                              |

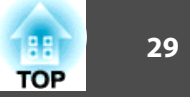

| Masa | Oko 1 kg |
|------|----------|
|      |          |

\*1 USB 2.0 je podržan, međutim nije zajamčen rad svih USB kompatibilnih uređaja.

\*2 To može biti x4, ovisno o korištenom projektoru.

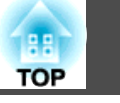

| sijedeed tabled havour značenja simbola o sigurnosti navedenin na opremi. |                   |                                     |                                                                                                    |  |  |
|---------------------------------------------------------------------------|-------------------|-------------------------------------|----------------------------------------------------------------------------------------------------|--|--|
| br.                                                                       | Oznaka<br>simbola | Prihvaćene<br>norme                 | Značenje                                                                                                    |  |  |
| 0                                                                         |                   | IEC60417<br>br.5007                 | "ON" (napajanje)<br>Označava priključak na mrežno<br>napajanje.                                                                                                    |  |  |
| 2                                                                         | 0                 | IEC60417<br>br.5008                 | "OFF" (napajanje)<br>Označava odvojeno mrežno napajanje.                                                                                                    |  |  |
| 3                                                                         | Ç                 | IEC60417<br>br.5009                 | Mirovanje<br>Označava sklopku ili položaj sklopke koji<br>omogućuje uključivanje opreme kako bi<br>bila u stanju mirovanja i pripravnosti za<br>rad.                                             |  |  |
| 4                                                                         | $\triangle$       | ISO7000<br>br.0434B<br>IEC3864-B3.1 | Oprez<br>Označava općeniti oprez potreban<br>prilikom korištenja proizvoda.                                                                                                    |  |  |
| 5                                                                         |                   | IEC60417<br>br.5041                 | Oprez, vruća površina<br>Označava dio koji može biti vruć i ne smije<br>ga se dodirivati bez posebne pozornosti.                                                                                 |  |  |
| 6                                                                         |                   | IEC60417<br>br.6042<br>ISO3864-B3.6 | Oprez, opasnost od strujnog udara<br>Označava opremu na kojoj postoji<br>opasnost od strujnog udara.                                                                                             |  |  |
| 7                                                                         | $\square$         | IEC60417<br>br.5957                 | Samo za unutarnju uporabu<br>Označava električnu opremu namijenjenu<br>prvenstveno za unutarnju upotrebu.                                                                                        |  |  |
| 8                                                                         |                   | IEC60417<br>br.5926                 | Polaritet priključnice istosmjernog (DC)<br>napajanja<br>Označava pozitivan i negativan priključak<br>(polaritet) na dijelu opreme na koju se<br>može priključiti istosmjerno (DC)<br>napajanje. |  |  |

Značenje br. Oznaka Prihvaćene simbola norme Baterija, općenito 9 IEC60417 Na opremi koja se napaja baterijom. Za br.5001B označavanje uređaja, primjerice poklopca odjeljka za bateriju ili kontakata priključnice. 0 IEC60417 Položaj ćelije baterije **d+** Za označavanje držača baterije i br.5002 prepoznavanje smještaja ćelije (ili više njih) unutar odjeljka za baterije. Zaštitno uzemljenje 0 IEC60417 br.5019 Za označavanje kontaktnog priključka koji je namijenjen za priključivanje na vanjski vodič radi zaštite od strujnog udara u slučaju kvara ili za kontaktnog priključka vodiča zaštitnog uzemljenja. 12 IEC60417 Masa Označuje priključak uzemljenja kad br.11 br.5017 nije eksplicitno potreban. B Izmjenična struja IEC60417 br.5032 Za označavanje na nazivnoj pločici da je oprema pogodna samo za izmjeničnu struju, za označavanje odgovarajućih priključaka. IEC60417 Istosmjerna struja br.5031 Za označavanje na nazivnoj pločici da je oprema pogodna samo za istosmjernu struju, za označavanje odgovarajućih priključaka. Oprema klase II **(5**) IEC60417 Za označavanje kako oprema udovoljava br.5172 sigurnosnim zahtjevima za opremu Klase II u skladu s IEC 61140.

| br. | Oznaka<br>simbola | Prihvaćene<br>norme   | Značenje                                                                                                   |
|-----|-------------------|-----------------------|----------------------------------------------------------------------------------------------------|
| 0   | $\bigcirc$        | ISO 3864              | Opće zabrane<br>Za označavanje radnji ili postupaka koji su<br>zabranjeni.                                 |
|     |                   | ISO 3864              | Zabrana dodira<br>Označava mogućnost ozljeđivanja radi<br>dodirivanja određenog dijela opreme.             |
| 18  | <b>⊴X≩</b> []     |                       | Nikada nemojte gledati u optičke leće<br>(objektiv) dok je projektor uključen.                             |
| 19  |                   |                       | Označava zabranu postavljanja na<br>označenu stavku i na projektor.                                        |
| 20  |                   | ISO3864<br>IEC60825-1 | Oprez, lasersko zračenje<br>Označava kako oprema ima dio s<br>laserskim zračenjem.                         |
| 2   |                   | ISO 3864              | Zabrana rasklapanja<br>Označava mogućnost ozljeda poput<br>strujnog udara u slučaju rasklapanja<br>opreme. |
| 22  | <b>∢</b> ₩¤       |                       | Označuje da ne smijete gledati u objektiv<br>dok je LED uključen.                                          |

31

Sva prava pridržana. Ni jedan dio ove publikacije ne smije se umnožavati, spremati na sustav pohrane ni prenositi u bilo kojem obliku i na bilo koji način, bilo elektronički, mehanički, fotokopiranjem, snimanjem ili na neki drugi način, bez prethodna pisanog odobrenja tvrtke Seiko Epson Corporation. Ne preuzimamo patentnu odgovornost za uporabu informacija u ovoj publikaciji. Također ne preuzimamo bilo kakvu odgovornost za oštećenja koja nastanu uslijed uporabe informacije iz ove publikacije.

Tvrtka Seiko Epson Corporation ni njezini zastupnici neće biti odgovorni kupcu ovog proizvoda ili trećim stranama za oštećenja, gubitke, troškove ili naknade koje izazove kupac ili treće strane uslijed nesreće, pogrešne uporabe ili zloporabe ovog proizvoda ili neovlaštenih izmjena, popravaka ili promjena na proizvodu, ili (osim za SAD) nepoštivanja uputa za rad i održavanje koje je izdala tvrtka Seiko Epson Corporation.

Tvrtka Seiko Epson Corporation neće biti odgovorna za bilo kakva oštećenja ili poteškoće nastale zbog uporabe dodatne opreme ili potrošnog pribora koji nisu označeni kao originalni Epsonovi proizvodi (Original Epson Product) ili odobreni Epsonovi proizvodi (Epson Approved Product) tvrtke Seiko Epson Corporation.

Sadržaj ovog priručnika može se mijenjati i ažurirati bez prethodne najave.

Crteži u priručniku mogu odstupati od stvarnog izgleda projektora.

## Odgovorno korištenje materijala zaštićenih autorskim pravima

Epson potiče svakog korisnika da bude odgovoran i da poštuje zakone o autorskim pravima za vrijeme korištenja bilo kojeg Epson proizvoda. Iako zakoni nekih država dozvoljavaju kopiranje ili ponovnu upotrebu materijala zaštićenih autorskim pravima u određenim okolnostima, te okolnosti nisu tako sveobuhvatne kako neki ljudi pretpostavljaju. Kontaktirajte vašeg pravnog savjetnika za sva pitanja vezana za zakon o autorskim pravima. 32

## Zaštitni znakovi

OS X je registrirani trgovački znak tvrtke Apple Inc.

Microsoft, Windows, Windows Vista i logotip Windows trgovački su znakovi ili registrirani trgovački znakovi tvrtke Microsoft Corporation u Sjedinjenim Američkim Državama i/ili drugim zemljama.

Ostali nazivi proizvoda u ovoj publikaciji služe samo za identifikaciju i mogu biti zaštitni znaci odgovarajućih vlasnika. Epson se odriče bilo kojih i svih prava na te marke.

Ovi podaci su podložni promjenama bez prethodne obavijesti.

© SEIKO EPSON CORPORATION 2016. All rights reserved.